## How To Confirm Attendance in Co-op Required Sessions

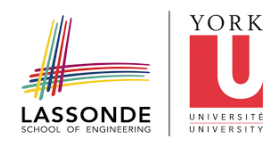

1 Navigate to <u>Lassonde School of Engineering - Lassonde School of Engineering -</u> <u>Student - Login</u>

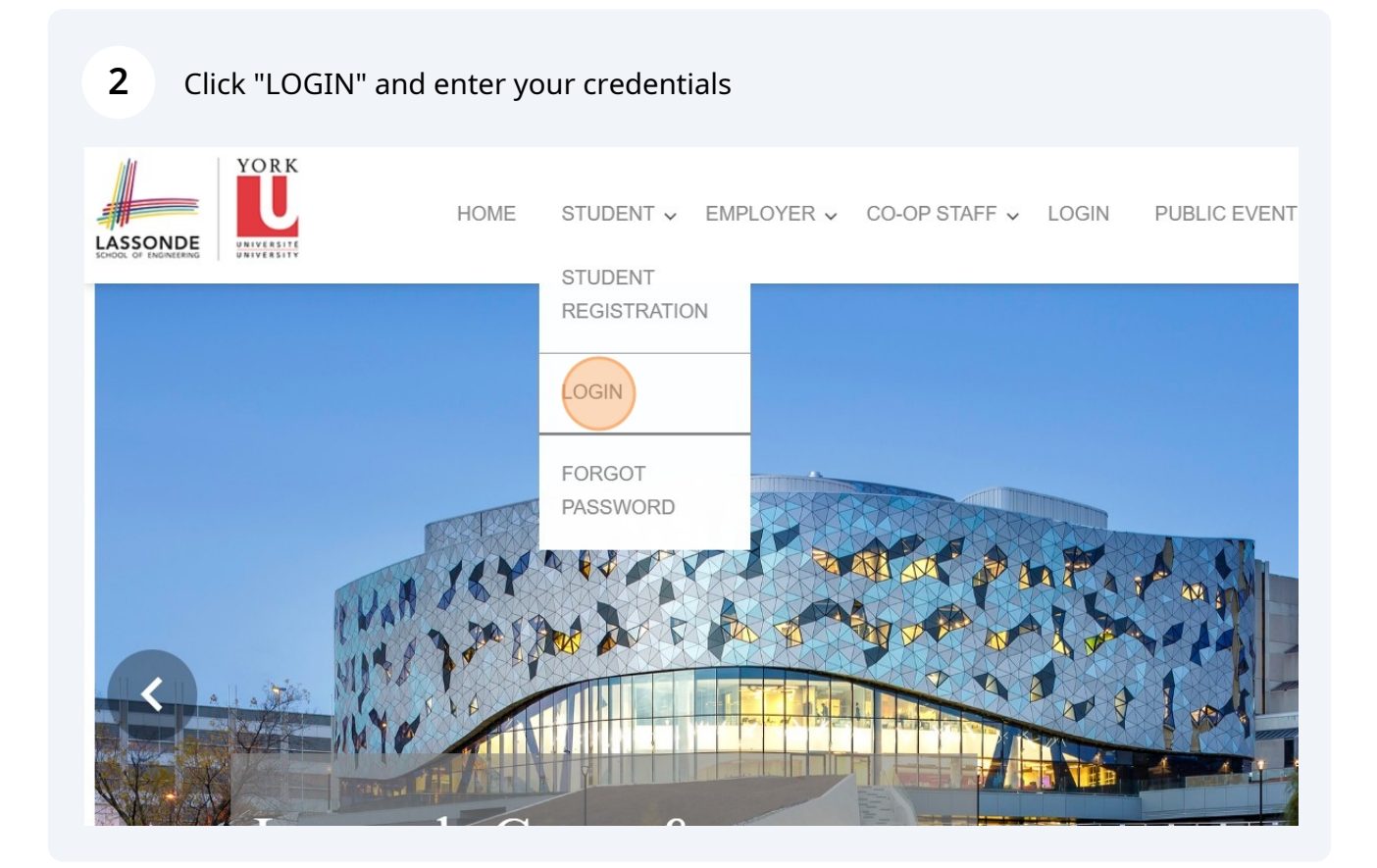

## **3** Once you've logged in to your profile, click "Event Registration"

| olyn         |                                        |    |                                                                                                    |  |  |  |  |
|--------------|----------------------------------------|----|----------------------------------------------------------------------------------------------------|--|--|--|--|
| OVERVIEW     | CO-OP DOCUMENTS                        |    | POSTING / APPLICATIONS INTERVIEWS APPOINTMENTS EV>                                                                                                    |  |  |  |  |
| Roberto Ti   | EST ACCOU                              | NT |                                                                                                    |  |  |  |  |
| Documents    | ents Posting / Applications Interviews |    | Appointments Event Registration Outcome Campus Connect                                                                                                    |  |  |  |  |
| ount My Mess | ages My Forms                          |    |                                                                                                    |  |  |  |  |
|              |                                        |    | DON'T MISS OUR EMAILS REGARDING JOBS, EVENTS, INTERVIEW REQUESTS<br>AND WORK TERM COURSES.                                                                                                    |  |  |  |  |
| 0            |                                        | 0  | Our team sends essential and time-sensitive information via email. In some cases, we also call you via telephone from unknown numbers.                                                                                                    |  |  |  |  |
| edule        |                                        |    | To ensure that you receive communication from our office, <b>please make sure to add</b><br><b>our email (Isecoop@lassonde.yorku.ca)</b> to the Safe Senders list to improve our email<br>deliverability. Every recipient server is different and may apply different spam filtering |  |  |  |  |
| lules.       |                                        |    | criteria for the messages being received.                                                                                                    |  |  |  |  |

You should be able to see that the 3 sessions have a registration status of "Attended". Note that "registered" or "no show" will not be considered as attendance.

| TOTAL R |                       | PLAYING: 1 - 4                                                 |                       |            |                       |                                      |         |  |
|---------|-----------------------|----------------------------------------------------------------|-----------------------|------------|-----------------------|--------------------------------------|---------|--|
| « «     | « <mark>1</mark> » »» |                                                                |                       |            |                       |                                      |         |  |
|         | Results               |                                                                |                       |            |                       |                                      |         |  |
|         | Module 🗘              | Event                                                          | Event Date            | Location 🗘 | Date Registered (1) 👻 | Registration Status                  | Advance |  |
| view    | Events / Workshops    | Resume Fundamentals for Co-op                                  | Oct 16, 2024 01:00 PM | BRG 125    | Oct 10, 2024 03:57 PM | Attended                             |         |  |
| view    | Events / Workshops    | Interview Fundamentals for Co-op (webinar)                     | Oct 24, 2024 11:00 AM | BRG 125    | Oct 10, 2024 03:57 PM | Attended                             |         |  |
| view    | Events / Workshops    | Co-op Information Session (In person)                          | Oct 15, 2024 02:30 PM | BRG 125    | Oct 10, 2024 03:57 PM | Attended                             |         |  |
| view    | Events / Workshops    | Co-op & Internship Information Session (Digital Media student) | Oct 30, 2023 02:00 PM | BRG 125    | Oct 10, 2023 11:42 PM | Cancelled<br>2023-10-20 00:45:27.117 |         |  |

4